# Canadian Dental Care Plan

#### Background:

The federal government of Canada has begun offering a public level of insurance coverage for a variety of Dental Treatments. The overall goal of the program is to help ease the financial barrier to accessing oral health care for Canadian Residents. The Canadian Dental Care Plan (CDCP) is being rolled out to residents over time. The first batch of eligible residents will be Seniors as early as May 2024.

#### General CDCP plan details

Details regarding the program can be found here: (https://www.canada.ca/en/services/benefits/dental/dental-care-plan.html)

Providers must ensure they're signed up for the program with Sun Life: <a href="https://www.sunlife.ca/sl/cdcp/en/provider/">https://www.sunlife.ca/sl/cdcp/en/provider/</a>

#### General CDCP rules & eligibility notes:

- All CDCP claims will be going through Sun Life Insurance
- Practices **must** Take Assignment
- CDCP Rules and things to consider:
  - Eligibility:
    - Patient must not have access to dental insurance (E.g. Have access to employer plan, but have opted out)
      - Caveat: If you have dental coverage through a provincial, territorial or federal government social program, patients can still qualify for the CDCP
    - Sliding scale of Eligibility based upon Family Net Income
      - Lower than \$70,000: **100%** of eligible oral health care services costs covered by CDCP (At established coverage rate)
      - Between \$70,000 and \$79,999: **60%** of eligible oral health care services costs covered by CDCP (At established coverage rate)
      - Between \$80,000 and \$89,999: **40%** of eligible oral health care services costs covered by CDCP (At established coverage rate)
  - Practices must make reasonable efforts to validate CDCP status
  - All work and fees must be agreed upon by both patient and practice prior to treatment being performed and billed

## Installation Instructions

Setting up to support CDCP should be easy and familiar if you update your fee guides yearly. **First:** you'll need to add a special fee schedule for each specialty you'll be supporting. **Second:** you'll create three insurance plans\* that use that Special Fee Schedule as Coverage. Then you're ready to begin participating in the Canadian Dental Care Plan May 1<sup>st</sup>.

\*As a patient's coverage is on a sliding scale depending on net household family income, multiple insurance plans should be created per specialty to facilitate smoother billing calculations.

# Adding CDCP Fee Guide(s)

Depending on your practice, you will be adding a Special Fee Schedule for each specialty (including General Practitioner) to your ABELDent. The user responsible for this must have the Update Dental Fee Guides permission granted (Authorization Manager > All > System Configuration)

Each Special Fee Schedule has a dedicated 5 digit code associated with it. The 5 digit code represents: the Canadian Dental Care plan (C) + 2 Digit Province Code + 2 Digit Specialty Code.

For example, the Ontario General Practice Special Fee Schedule is CONGP (**C**DCDP + **On**tario + **G**eneral **P**ractitioner)

### Adding the Special Fee Schedule to ABELDent:

1. Open ABELDent Cloud or Local+

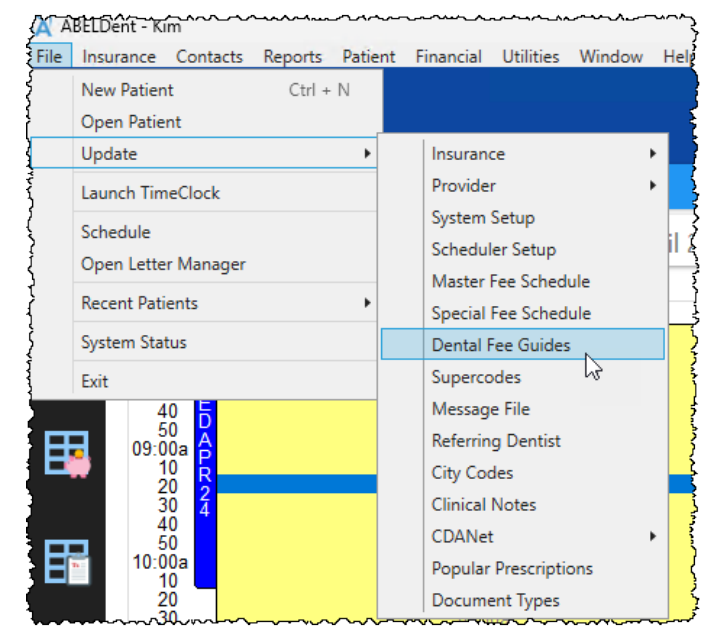

2. Under File Menu > Update, Select Update Dental Fee Guides

3. The Update Dental Fee Guides window appears:

| General Practice Fees               | Year Posted | Specialist Practice Fees                | Year Posted |
|-------------------------------------|-------------|-----------------------------------------|-------------|
| ON - CDCP GP (CONGP) 2024           | 2024        | ON - Anesthesiologist 2020              | 202         |
| ON - GP 2020                        | 2020        | ON - Anesthesiologist 2021              | 202         |
| ON - GP 2021                        | 2021        | ON - Anesthesiologist 2022              | 202         |
| ] ON - GP 2022                      | 2022        | ON - Anesthesiologist 2023              | 202         |
| ] ON - GP 2023                      | 2023        | ON - Anesthesiologist 2024              | 202         |
| ] ON - GP 2024                      | 2024        | ON - CDCP Anesthesiologist (CONAN) 2024 | 202         |
| ON - NIHB 2020                      | 2020        | ON - CDCP Endodontist (CONEN) 2024      | 202         |
| ON - NIHB 2021                      | 2021        | ON - CDCP Hygienist (CONHY) 2024        | 202         |
| ON - NIHB 2022                      | 2022        | ON - CDCP Oral Surgeon (CONOS) 2024     | 202         |
| ntario Dental Association Credentia | s           |                                         |             |

4. Select your province from the drop-down menu

#### 5. Select the Applicable CDCP Fee Guide you wish to apply

| Available Dental Fee Guides |             |                                         |             |
|-----------------------------|-------------|-----------------------------------------|-------------|
| Provinces                   |             |                                         |             |
| Ontario 👻                   |             |                                         |             |
| General Practice Fees       | Year Posted | Specialist Practice Fees                | Year Posted |
| ON - CDCP GP (CONGP) 2024   | 2024        | ON - Anesthesiologist 2024              | 202         |
| ON - GP 2020                | 2020        | ON - CDCP Anesthesiologist (CONAN) 2024 | 202         |
| ON - GP 2021                | 2021        | ON - CDCP Endodontist (CONEN) 2024      | 202         |
| ON - GP 2022                | 2022        | ON - CDCP Hygienist (CONHY) 2024        | 202         |
| ON - GP 2023                | 2023        | ON - CDCP Oral Surgeon (CONOS) 2024     | 202         |
| ON - GP 2024                | 2024        | ON - CDCP Paediatrician (CONPA) 2024    | 202         |
| ON - NIHB 2020              | 2020        | ON - CDCP Periodontist (CONPE) 2024     | 202         |
| ON - NIHB 2021              | 2021        | ON - CDCP Prosthodontist (CONPR) 2024   | 202         |
| ON - NIHB 2022              | 2022        | ON - Endodontist 2020                   | 202         |
| ON - NIHB 2023              | 2023        | ON - Endodontist 2021                   | 202         |
| ON - NIHB 2024              | 2024        | ON - Endodontist 2022                   | 202         |
|                             |             | ON - Endodontist 2023                   | 202         |
|                             |             | ON - Endodontist 2024                   | 202         |
|                             |             |                                         |             |

- 6. Click OK
- 7. Each selected Fee Guide will create a new Special Fee Schedule ready for use in Insurance Plans

## **Creating CDCP Insurance Plans**

Due to the nature of the CDCP program, we recommend creating three (3) specific insurance plans for each specialty you'll be supporting in your practice. With 3 Insurance Plans, you can accurately determine patient pays amounts for each treatment depending on their CDCP coverage level (100%, 60%, 40%).

#### Creating your Insurance Plans for CDCP

Access Insurance Plan Information (File > Update > Insurance > Plans or, Insurance > Add / Edit Plans)

| Plans     | Plan Name          | 2221                                  | Deductibles          |         |              |              |          |    |
|-----------|--------------------|---------------------------------------|----------------------|---------|--------------|--------------|----------|----|
| 2221 ^    | Group or Plan No.  |                                       |                      |         |              | L            | Edit     |    |
| 14C99     |                    |                                       | Maximums             |         |              |              |          |    |
| AETNA     | Division/Sect No.  |                                       | SC ( DD              |         |              | ir           | A -1-1/F | -  |
| AN99012   | Insurance Co. ID   | CDANET14 Select/Edit Carrier          | SC / RP              |         |              |              | Add/E    | a  |
| 3N99012   |                    | CDANet 14                             | L.                   |         |              |              |          |    |
|           |                    | CDANEL 14                             | Anniversary          | January | ~ 1          | Carry Over   | 0 Mon    | th |
|           | Take Assignment    | ✓ Manual Estimates                    | Classes              | - 1     |              |              |          |    |
|           | Neter              |                                       | (D)reventive 100% (P | Desir 1 | 0.0% (M) =:= | 100% (O)+the | 100%     |    |
|           | Notes              |                                       | (P)revenuve 100% (b  |         |              |              | 100%     |    |
|           | Line 2             |                                       |                      | Class   | Pays         | Note         | e        |    |
| OLIITRI F | Age Rule           |                                       | Diagnostic           | Р       | 100%         |              |          |    |
| AS        | Age haic           |                                       | Dravantiva           | D       | 100%         |              |          |    |
| GWL       | Ortho Age          | 0 Ortho Student Age 0                 | Frevenuve            |         | 100%         |              |          |    |
| HNSNINC   | Assigned Form ID   |                                       | Restorative          | B       | 100%         |              |          |    |
| EEPOWER   |                    |                                       | Major Restorative    | М       | 100%         |              |          |    |
| IBERTY    | Skip S             | tatement 🦲 Requires Diagnostic Code 🔄 | Endodontics          | В       | 100%         |              |          |    |
| MARITIME  | Print Estimate o   | n Receipt Exclusive Coverage          | Periodontics         | B       | 100%         |              |          |    |
| NIHB      | Signature Required | Plan Turne Y                          | T chodonacs          |         | 10070        |              |          |    |
| 9300      |                    | Plan type                             | Kemovable            | M       | 100%         |              |          |    |
| 94042     | Schedules          |                                       | Fixed                | М       | 100%         |              |          |    |
| P605B2    | Charge             | ✓ Replace Fee                         | Simple Extractions   | В       | 100%         |              |          |    |
| 9902      | Coverage           | v                                     | Surgery              | M       | 100%         |              |          |    |
| PLAN012   |                    |                                       | 0.1                  |         | 1000/        |              |          |    |
| STANDARD  | Copay              | *                                     | Orthodontics         |         | 100%         |              |          |    |
| STEELCO   |                    |                                       | Adjunctive           | N       | 0%           |              |          |    |
| ESTPL1    |                    |                                       |                      | Det     | ails         |              |          |    |

#### 2. The Insurance Plan Information window appears:

3. Click Add Plan

#### 4. Enter Insurance Plan ID (Max characters 8) & Click OK

We recommend a name that includes reference to the coverage level you're selecting; for GP, something like "DCPGP100", "DCPGP60", "DCPGP40" might fit your needs)

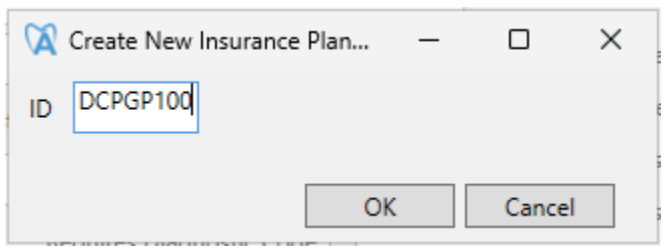

#### 5. Fill in the Plan Name

We recommend more detail for this field. Something along the lines of "CDCP – GP – 100%"

6. Select Sunlife as the Insurance Co. ID

#### 7. Select Take Assignment

| A Insurance Plan Info | mation                                       |
|-----------------------|----------------------------------------------|
| Plans                 | Plan Name CDCP - GP - 100%                   |
| 2221                  | Group or Plan No                             |
| 44C99                 |                                              |
| AETNA                 | Division/Sect No.                            |
| AN99012               | Insurance Co. ID SUNLIFE Select/Edit Carrier |
| BN99012               |                                              |
| CANLIFE               | Sun Life Assurance Company of Canada         |
| CD1                   | Take Assignment 🖌 Manual Estimates           |
| CDCS                  |                                              |
| CLARICA               | Notes                                        |

- 8. Under Schedules Section:
  - a. Set **Coverage** to the Specialty you're creating this insurance plan for (e.g. Special Fee Schedule: CONGP)

| Ş        | ~^ |                                             |
|----------|----|---------------------------------------------|
| 1        |    | Skip Statement 🗌 Requires Diagnostic Code 🗌 |
| 2        |    | Print Estimate on Receipt                   |
| Ś        |    | Signature Required Plan Type 💙              |
| ł        |    | Schedules                                   |
| ł        |    | Charge Y Replace Fee Y                      |
| ł        |    | Coverage CONGP v                            |
| {        |    | Сорау                                       |
| <u>ح</u> |    |                                             |

- 9. (Optional) If you wish to charge your patient fees at the CDCP Coverage amounts,
  - a. Select your CDCP Special Fee Schedule in the Charge Field
  - b. Set Replace Fee to Y

10. Set your coverage levels for the insurance plan via the Classes Section:

| Maximums                                    |                                         | Edit                |
|---------------------------------------------|-----------------------------------------|---------------------|
| SC / RP                                     |                                         | Add/Edit            |
| Anniversary<br>Classes<br>(P)reventive 100% | January v 1 v<br>(B)asic 100% (M)ajor [ | Carry Over 0 Months |
|                                             | Class Pays                              | Note                |
| Diagnostic                                  | P 100%                                  | ڈ<br>ا              |

- 11. Click Apply Now
- 12. The Insurance Plan is ready for use
- 13. Create the other insurance plans for level of coverage by repeating steps 3 -> 11

Now you have created the 3 insurance plans needed for each specialty – Allowing you to have a patient with the correct CDCP insurance coverage depending on their eligibility (100%/60%/40%)

## A Note for AN, OS, PA, and PE specialists

An extra set of steps during setup are required for the following specialties:

- AN Anesthesiologist
- OS Oral Surgeon
- PA Paediatric
- PE Periodontist

Perform the following steps for each of the 3 insurance plans you've created

1. Access Detailed Percent Coverage (Menu > Update > Insurance > Detailed Insurance Coverage)

| 🙀 Detailed Perc                       | cent Coverage                    | × |
|---------------------------------------|----------------------------------|---|
| Select Plan                           |                                  |   |
| I                                     | •                                |   |
| Range Begins                          | Details                          |   |
|                                       | Plan ID:                         |   |
|                                       | Plan Name:                       |   |
|                                       | Range Ends                       |   |
|                                       | Percent Coverage Decimal Percent |   |
|                                       | Note                             |   |
|                                       | Coverage Class                   |   |
|                                       |                                  |   |
| · · · · · · · · · · · · · · · · · · · |                                  |   |
| Add                                   |                                  |   |
| <u>D</u> elete                        | OK Cancel <u>H</u> elp           |   |
|                                       |                                  |   |

- 2. Select the CDCP Insurance plan you recently created (Start with 40%)
- 3. Select Range Begins: 90000
- 4. **Update the Percent Coverage** to the associated plan (e.g. 40% for the 40% coverage insurance plan)

#### 5. Select **Coverage Class** (B – Basic)

| 🕅 Detailed Percent Coverage                              | × |
|----------------------------------------------------------|---|
| Select Plan                                              |   |
| CGCPA40 - CDCP - ON - AN 40%                             |   |
| Range Begins Details                                     |   |
| 01000 Plan ID: CGCPA40                                   |   |
| 10000 Plan Name: CDCP - ON - AN 40%                      |   |
| 27000 Range Ends 99999                                   |   |
| 40000 Percent Coverage 40% Decimal Percent .000%         |   |
|                                                          |   |
| 70000 Note                                               |   |
| 72000<br>  80000 Coverage Class <mark>B · Basic</mark> ▼ |   |
| 90000                                                    |   |
|                                                          |   |
|                                                          |   |
| <u></u>                                                  |   |
| Delete OK Cancel <u>H</u> elp                            |   |
|                                                          |   |

- 6. **Repeat steps 2 through 5** for the other created plans (60% & 100%)
- 7. Click OK
- 8. Restart ABELDent

# Associating a CDCP Insurance Plan to a patient:

- 1. Open patient file
- 2. Navigate to Insurance
- 3. Select New

| X Select Coverage      |                             |   | ×         |
|------------------------|-----------------------------|---|-----------|
| Ipsum Lorem            | PID 12415 Male 23 Years     |   |           |
| Relation to Subscriber | Self                        | v | ]         |
| Plan Name              |                             | v | 🕂 🥢 🔍     |
| Group No               |                             |   | ^         |
| Division / Section No  |                             |   |           |
| Certificate No         |                             |   |           |
| Take Assignment        |                             |   | OK Cancel |
|                        |                             |   |           |
|                        |                             |   |           |
|                        | DCPGP100 - CDCP - GP - 100% |   |           |
|                        | DCPGP40 - CDCP - GP - 40%   |   |           |
|                        | DCPGP60 - CDCP - GP - 60%   | 3 |           |
|                        |                             |   |           |
|                        |                             |   |           |
|                        |                             |   |           |
|                        |                             |   | $\sim$    |

4. Select the CDCP Insurance Plan (with the patient's amount of kept in mind):

5. Place the patient's CDCP Insurance Number in the **Certificate No** 

| 🕅 Select Coverage      |                           |   |           | × |
|------------------------|---------------------------|---|-----------|---|
| Ipsum Lorem            | PID 12415 Male 23 Years   |   |           |   |
| Relation to Subscriber | Self                      | ~ |           |   |
| Plan Name              | DCPGP40 - CDCP - GP - 40% | v | 🕂 🥒 🔍     |   |
| Group No               |                           |   |           |   |
| Division / Section No  |                           |   |           |   |
| Certificate No         | 00123456789               |   |           |   |
| Take Assignment        | $\checkmark$              |   | OK Cancel |   |

6. Click OK

After this point, everything remains the same. After assigning the correct CDCP insurance plan to a patient, you can enter treatment, submit to insurance, and bill as usual.